## **REMOTE BACKUP: RSYNC**

Please review the list of prerequisites for a backup to an rsync-compatible server before following the instructions:

- The rsync-compatible NAS must be connected to a network, local or offsite.
- Your rsync-compatible NAS may require a unique username and password to act as a backup destination. Review the user manuals for your rsync-compatible NAS and router.
- Local network: you must have the name or IP address of the rsync-compatible NAS.
- Offsite: you must have its **public IP address**. You can find the public IP address by visiting
   <a href="http://www.whatismyip.com/">http://www.whatismyip.com/</a> or by accessing your router's management software. When searching for the
   public IP address, use a computer connected to the same router as the destination NAS. For further
   information, review the user manual for the offsite network router or contact your internet service provider. An
   explanation of IP addressing is available at <a href="http://en.wikipedia.org/wiki/IP\_address">http://en.wikipedia.org/wiki/IP\_address</a>.
- Offsite: you may need to open ports using your router's management software. Review the user manuals for your rsync-compatible NAS and router.

## ADDING AN RSYNC BACKUP

- 1. Go to **Dashboard > Backup**.
- 2. Choose **Add backup** to launch the Backup & Restore Wizard.

| Jobs       NetBackup server         Add back         Name       Mode       Status       Size       Next backup         LaCie-5bigNAS Scheduled       Done       admin       4.2 GB       2013-06-30 23:00       Image: Comparison of the second second seco | Backup     |                |        |       |        | 6                |     |     |     |
|----------------------------------------------------------------------------------------------------|------------|----------------|--------|-------|--------|------------------|-----|-----|-----|
| Name       Mode       Status       Size       Next backup         LaCie-5bigNAS Scheduled       Done       admin       4.2 GB       2013-06-30 23:00           LaCie-NAS2NA Scheduled       Done       admin       2 GB       2013-06-27 23:00                                                                                                    | Jobs       | NetBackup se   | rver   |       |        |                  |     |     |     |
| NameModeStatusSizeNext backupLaCie-5bigNAS ScheduledDoneadmin4.2 GB2013-06-30 23:00 LaCie-NAS2NA ScheduledDoneadmin2 GB2013-06-27 23:00                                                                                                    |            |                |        |       |        |                  | Add | bac | kuj |
| LaCie-5bigNAS Scheduled       Done       admin       4.2 GB       2013-06-30 23:00           LaCie-NAS2NA Scheduled       Done       admin       2 GB       2013-06-27 23:00                                                                                                    | Name       | Mode           | Status | 1     | Size   | Next backup      |     |     |     |
| LaCie-NAS2NA Scheduled Done admin 2 GB 2013-06-27 23:00 🔗                                                                                                    | LaCie-5big | NAS Scheduled  | Done   | admin | 4.2 GB | 2013-06-30 23:00 | ø   | 1   |     |
|                                                                                                    | LaCie-NAS  | S2NA Scheduled | Done   | admin | 2 GB   | 2013-06-27 23:00 | ø   | 1   |     |
|                                                                                                    |            |                |        |       |        |                  |     |     |     |
|                                                                                                    |            |                |        |       |        |                  |     |     |     |
|                                                                                                    |            |                |        |       |        |                  |     |     |     |
|                                                                                                    |            |                |        |       |        |                  |     |     |     |
|                                                                                                    |            |                |        |       |        |                  |     |     |     |
|                                                                                                    |            |                |        |       |        |                  |     |     |     |
|                                                                                                    |            |                |        |       |        |                  |     |     |     |
|                                                                                                    |            |                |        |       |        |                  |     |     |     |
|                                                                                                    |            |                |        |       |        |                  |     |     |     |
|                                                                                                    |            |                |        |       |        |                  |     |     |     |

3. Select **Network backup** and choose **Next**.

|      | 1. Type                                             | 2. Configuration   | 3. Finish | ×    |
|------|-----------------------------------------------------|--------------------|-----------|------|
| Ba   | ckup & Restore Wizard                               |                    |           |      |
| Choo | ose one of the following option                     | ns:                |           |      |
| 0    | Local backup<br>Back up data to an external disk    | or another folder. |           |      |
|      | Network backup<br>Back up data to a local or remote | e network server.  |           |      |
| 0    | Restore<br>Restore data to your NAS.                |                    |           |      |
|      |                                                     |                    |           |      |
|      |                                                     |                    | Cancel    | Next |

4. Select the share(s) you want to back up and choose **Next**.

| 1. Type                                                                                 | 2. Configuration | 3. Finish | ×    |
|-----------------------------------------------------------------------------------------|------------------|-----------|------|
| Select the source folder                                                                |                  |           |      |
| <ul> <li>✓ 5big NAS Pro</li> <li>✓ Photos</li> <li>✓ Public</li> <li>✓ admin</li> </ul> |                  |           |      |
| <ul> <li>External ports</li> <li>LaCie4big (USB)</li> </ul>                             |                  |           |      |
|                                                                                         |                  | Correct   | Maut |

5. Select **Rsync-compatible server** and choose **Next**.

|             | 1. Type                                           | 2. Configuration                   | 3. Finish   | ×  |
|-------------|---------------------------------------------------|------------------------------------|-------------|----|
| Destina     | ation server                                      |                                    |             |    |
| O LaC       | Cie NAS<br>Backup server must be enal             | bled on the destination LaCle NAS. |             |    |
| Rsy     Rsy | nc-compatible server<br>nc must be enabled on the | destination device.                |             |    |
|             |                                                   |                                    |             |    |
|             |                                                   |                                    |             |    |
|             |                                                   |                                    |             |    |
|             |                                                   |                                    | Cancel Back | Ne |

6. Local network: enter the destination NAS's name or IP address. Offsite network: enter the destination NAS's public IP address. If you do not know the public address for the destination NAS, please refer to the offsite network router's documentation or contact the internet service provider. Choose **Next** to continue.

| Rsync server name or IP | 10.21.57.42     |         |  |
|-------------------------|-----------------|---------|--|
| Login                   | Network-Backup  |         |  |
| Password                | •••••           |         |  |
| Rsync target            | SeagateNAS10 \$ | Refresh |  |
|                         |                 |         |  |

- 7. Enter the login and password for the rsync-compatible NAS (see the rsync-compatible NAS's documentation for details on creating a login and password for network backups). If the destination NAS cannot be found, please make certain that:
  - It is powered on and out of sleep mode.
- The proper IP address has been entered.
- 8. The Advanced parameters window lists four options for your backup job. See the explanations below. It is not mandatory to select one or more of the parameters to continue with the backup:

|    | 1. Type                                                        | 2. Configuration                                            | 3. Finish   | ×    |
|----|----------------------------------------------------------------|-------------------------------------------------------------|-------------|------|
| Ad | vanced parameters                                              |                                                             |             |      |
|    | Secure data transfers<br>Your data is protected during the     | e transfer.                                                 |             |      |
|    | Compress data during a t<br>Best for documents with text and   | t <b>ransfer 🛕</b><br>d small files                         |             |      |
|    | Send only the modified p<br>Works best with files over 50MB    | arts of files 🛕<br>or if the network has limited bandwidth. |             |      |
|    | Maintain files on the dest<br>Files are never deleted on the d | tination folder<br>estination folder.                       |             |      |
|    |                                                                |                                                             |             |      |
|    |                                                                |                                                             | Cancel Back | Next |

- Secure data transfers uses encryption during the data transfer. The data is not encrypted once it is stored on the destination NAS. This option is ideal for offsite backups.
- *Compressing data* optimizes data transmission rates. Data is compressed during the transfer only. While this option is good for low bandwidth networks, it can affect the NAS's performance.
- Sending modified parts of files is best used with backups that include files larger than 50MB. For example, if you edit a document that has already been backed up, only the edits will be copied during the next backup. This option can affect the NAS's performance.
- Maintain files on the destination folder keeps files on the destination NAS even if they are deleted from the

original NAS's source folder.

- 9. Choose Next.
- 10. Set the frequency for the backup.

|    | 1. Type                                   | 2. Configuration                      | 3. Finish   | ×    |
|----|-------------------------------------------|---------------------------------------|-------------|------|
| Ba | ckup mode                                 |                                       |             |      |
| 0  | Manual<br>Create and initiate backups as  | needed.                               |             |      |
| •  | Scheduled<br>Schedule an automated backup | p: daily, weekly, monthly, or custom. |             |      |
|    |                                           |                                       |             |      |
|    |                                           |                                       |             |      |
|    |                                           |                                       | Cancel Back | Next |

- *Manual*: You must initiate the backup. See the note below.
- Scheduled: The backup will begin at the scheduled time.
- 11. Enter a name for the backup job then choose **Next**.

| 1. Type               | 2. Configuration | 3. Finish   | ×    |
|-----------------------|------------------|-------------|------|
| Choose a backup na    | me               |             |      |
| Name your backup job: | Rsync-BU         |             |      |
|                       |                  |             |      |
|                       |                  |             |      |
|                       |                  |             |      |
|                       |                  |             |      |
|                       |                  | Cancel Back | Next |

12. Confirm the backup settings on the *Summary* page. If you wish to begin the backup immediately, keep the box checked below the summary and choose **Finish**.

| Summary                   |                           |  |
|---------------------------|---------------------------|--|
| Confirm your settings and | I click Finish.           |  |
| Job                       | Rsync-BU                  |  |
| Туре                      | Network backup - Mirror   |  |
| Mode                      | Scheduled                 |  |
| Schedule                  | Daily, 23:00              |  |
| Source                    | Photos, admin             |  |
| Destination               | 10.21.57.42/SeagateNAS10  |  |
| Advanced parameters       |                           |  |
| Advanced parameters       | 10.21.37.42/Seagatemas to |  |

The Backup job will appear on the Backup page.

|             |              |        |          |        | Add              | bacl | cuj |
|-------------|--------------|--------|----------|--------|------------------|------|-----|
| Name        | Mode         | Status | 1        | Size   | Next backup      |      |     |
| LaCie-5bigN | AS Scheduled | Done   | admin    | 4.2 GB | 2013-06-30 23:00 | ø    | 1   |
| LaCie-NAS2  | NA Scheduled | Done   | admin    | 2 GB   | 2013-06-27 23:00 | ø    | 1   |
| Rsync-BU    | Scheduled    | 19%    | _] admin |        |                  | 0    |     |

**Note on Manual Backups:** A manual backup must be started by the administrator:

## 1. Go to **Dashboard > Backup**.

2. Locate the manual backup job you wish to start then click on its grey arrow icon on the far right.